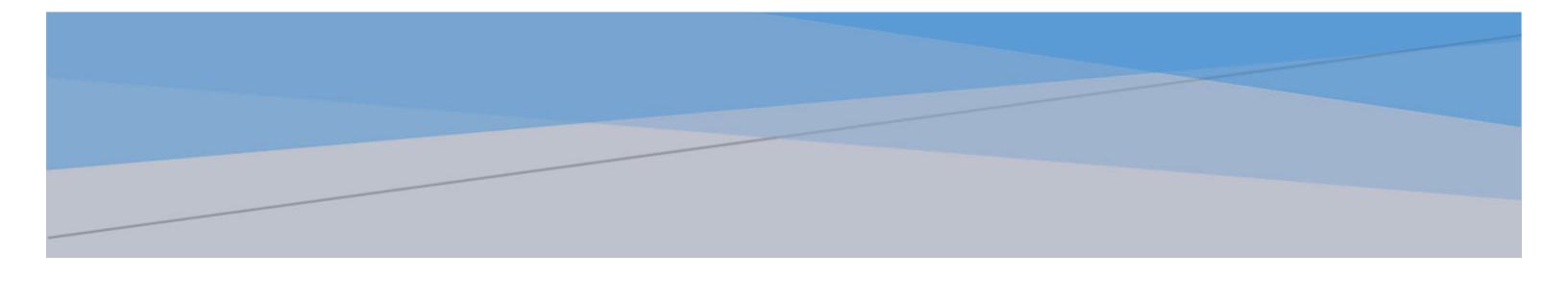

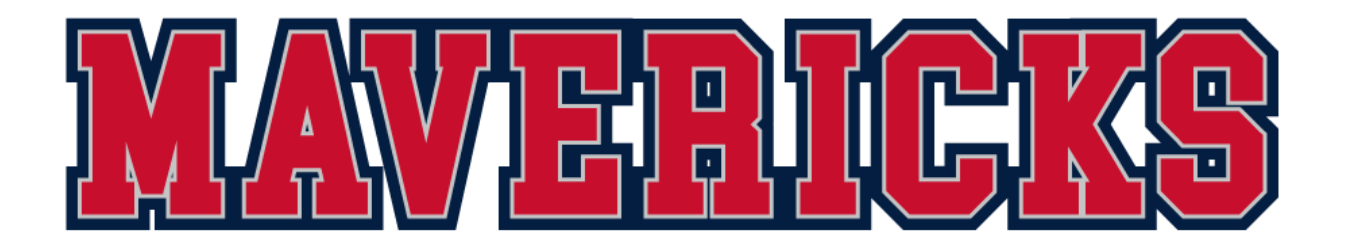

# USA WRESTLING QUICK REFERENCE GUIDE

#### Table of Contents

| Creating a USA Wrestling account                                 | 2  |
|------------------------------------------------------------------|----|
| Creating an athlete profile                                      | 3  |
| Purchasing a membership ("card") for your athlete                | 6  |
| Limited Folkstyle Athlete Membership                             | 6  |
| Full Athlete Membership                                          | 7  |
| Verifying your athlete's USAW membership                         | 7  |
| Uploading a picture of your athlete                              | 8  |
| Adding Mavericks Wrestling as your club                          | 8  |
| Accepting a pending affiliation request from Mavericks Wrestling | 9  |
| Printing your USAW Card                                          | 10 |
| Renewing a USAW Membership                                       | 10 |
|                                                                  |    |

#### Creating a USA Wrestling account

A parent/guardian must create a USA Wrestling (USAW) account to purchase USAW memberships for minor athletes. To do so, visit <u>www.usawmembership.com</u> and click on the "Create Free Account" button.

| Welcome                                                                                                    |                                         |
|----------------------------------------------------------------------------------------------------|-----------------------------------------|
| Create your Account and begin using the USA Wrestling Membership System.                                         |                                         |
| <ul> <li>Claim/Create your Profiles</li> <li>Join USA Wrestling as an Athlete,<br/>Coach, or Official</li> </ul> | WRESTLING                               |
| <ul> <li>Charter your Club</li> <li>Sanction your Events</li> <li>USA Wrestling Event Tickets</li> </ul>         | E-Mail Address                          |
| Make Donations                                                                                                   | Password                                |
|                                                                                                    | Forgot Your Password?<br>Need Help/FAQ? |
| CREATE FREE ACCOUNT                                                                                              | LOGIN                                   |

It is important that the parent/guardian fill in the following screen with his/her data and not the personal data of the minor wrestler.

| Create your<br>account                                                                                           | Create Account                                             |
|----------------------------------------------------------------------------------------------------|------------------------------------------------------------|
| Create your Account and begin using the USA Wrestling Membership System.                                         | Last Name                                                  |
| Once created be sure to take advantage of the following.                                                         | Date of Birth 🕜                                            |
| <ul> <li>Claim/Create your Profiles</li> <li>Join USA Wrestling as an Athlete,<br/>Coach, or Official</li> </ul> | You must be 13 years of age or older to create an account. |
| <ul> <li>Charter your Club</li> <li>Sanction your Events</li> </ul>                                              | Pick a state ~                                             |
|                                                                                                    | Password                                                   |
|                                                                                                    | Confirm Password                                           |
| BACK                                                                                                    | CREATE FREE ACCOUNT                                        |

### Creating an athlete profile

Now that you have created a USAW account, you must create profile(s) for your athlete(s). Once you are logged into <a href="http://www.usawmembership.com">www.usawmembership.com</a>, click on Manage Profiles.

|                     | (=) Menu             |
|---------------------|----------------------|
| Manage              |                      |
| Extras              |                      |
| USAW Events         | Profiles             |
| _                   | Memberships          |
| Resources           | Clubs                |
| Help / FAQ          | Events               |
|                     | Registrations        |
| 8 \$ <del>\</del> . | Coach Certifications |
|                     | SafeSport Training   |
|                     | Heads Up Concussion  |
|                     | Voting/Polls         |

On the next screen, click on the "New Profile" button.

| WRESTLING                                                                 | 😑 Menu     |
|---------------------------------------------------------------------------|------------|
| My Profiles                                                               |            |
| CLAIM PROFILE                                                             |            |
| NEW PROFILE                                                               |            |
| PRINT CARDS                                                               |            |
| Claim, create and then manage USA Wrestling profile(s) for you and your c | hild(ren). |

On the next screen, fill out the form with your wrestler's data, check the items you wish to subscribe to (if any), and click the "Create Profile" button.

| Personal Details                                                                            |                                            |
|---------------------------------------------------------------------------------------------|--------------------------------------------|
| First Name                                                                                  | Last Name                                  |
| Date of Birth mm/dd/yyyy                                                                    |                                            |
| E-Mail Address                                                                              | Cell Phone                                 |
| Home Phone                                                                                  |                                            |
| Address Line 1                                                                              | Address Line 2                             |
| City                                                                                        |                                            |
| State                                                                                       |                                            |
| USA Wrestling Communications                                                                |                                            |
| Send me USAW Newsletters                                                                    |                                            |
| Send me USAW Breaking News                                                                  |                                            |
| Send me USAW Membership Information                                                         | rmation                                    |
| Send me USAW Event Information                                                              | n                                          |
| Send me USAW Sponsors Offers                                                                | and athey pasilings                        |
| <ul> <li>Send me OSA wrestier magazine</li> <li>Send me State Association news a</li> </ul> | and other mailings<br>and/or announcements |
| CREATE PROF                                                                                 | FILE CLOSE                                 |

#### Purchasing a membership ("card") for your athlete

After creating a profile for your wrestler, it is time to purchase an athlete membership for them (also known as a "USAW card").

# NOTE: USAW memberships are good from September 1<sup>st</sup> to August 31<sup>st</sup>. That means you must renew your USAW membership every year on/about 9/1.

Click on Manage Profiles. On the next screen, you should see your athlete and colored circles to the right of their name. The colors signify the types of memberships your wrestler currently has. A red circle means your wrestler does not have a membership or that their membership has expired.

| Member | ship Types Color Code Guide:                                                 |
|--------|------------------------------------------------------------------------------|
|        | NOT CURRENT                                                                  |
|        | TRADITIONAL ATHLETE, FULL ATHLETE, WRESTLING LEADER, HIGH PERFORMANCE LEADER |
|        | OPEN LICENSE                                                                 |
|        | LIMITED FOLKSTYLE                                                            |
| •      | HIGH PERFORMANCE ATHLETE                                                     |

From this screen, to purchase a membership for your athlete, click on the "Manage Profile" button to the right of the colored circles. On the next screen, scroll down to the "Athlete" box and click on "Purchase/Renew".

| USA Wrestling Memberships for                                                                                                    |
|----------------------------------------------------------------------------------------------------|
| BACK TO MEMBERSHIPS                                                                                                    |
| Please choose from the below membership options to get started purchasing or renewing your membership.                                                                                                    |
| Athlete                                                                                                    |
| Athlete membership is for wrestlers who practice, train, and/or compete in USA Wrestling chartered clubs and sanctioned events. Anyone born on or before 8/31/2004 must complete SafeSport training before becoming an athlete member of USA Wrestling. |
| Purchase/Renew 🕥                                                                                                    |

The next screen will present you with the membership options available for your athlete.

#### Limited Folkstyle Athlete Membership

A Limited Folkstyle Athlete Membership is for our Summer, Fall, and Winter seasons. For Spring Wrestling, please verify membership type needed on our website.

| lete Membership                                                                                             |
|----------------------------------------------------------------------------------------------------|
| lete Membership                                                                                             |
|                                                                                                    |
|                                                                                                    |
|                                                                                                    |
|                                                                                                    |
| otional plastic membership card for \$12 to be mailed by USA Wrestling.                                     |
|                                                                                                    |
| at my plastic membership card will only be printed once there is an approved picture in the profile. Please |
| or delivery once the profile picture is approved.                                                           |
| F                                                                                                    |

#### Full Athlete Membership

A Full Athlete Membership is valid year-round and is valid for every Mavericks season and covers all styles of wrestling.

| Available Athlete Membership Option(s)                                         |                                                                                                    |   |  |  |  |
|--------------------------------------------------------------------------------|----------------------------------------------------------------------------------------------------|---|--|--|--|
| Available Memberships                                                          |                                                                                                    |   |  |  |  |
| \$50.00 - Athlete - Full                                                       | Athlete Membership                                                                                                    | ~ |  |  |  |
| Aleksander<br>Gourgoulians<br>Marine UBA Westig Inc.<br>Marine UBA Westig Inc. | <ul> <li>Please include optional plastic membership card for \$12 to be mailed by USA Wrestling.</li> <li>I acknowledge that my plastic membership card will only be printed once there is an approved picture in the profile. Please allow up to 2 weeks for delivery once the profile picture is approved.</li> </ul> |   |  |  |  |

After you select the membership type for your wrestler, scroll down, check the acknowledgement box, and click either add more memberships (for additional athletes) or checkout.

|                                                                                                    | Poy I Am Soving That I Have Carefully P        | and And Fully Understand All Dravisions Of  | This Waiver And |  |  |  |
|----------------------------------------------------------------------------------------------------|------------------------------------------------|---------------------------------------------|-----------------|--|--|--|
| By Checking This Box I Am Saying That I Have Carefully Read And Fully Understand All Provisions Of This Waiver And<br>Am Saving That I Am The Parent Or Legal Guardian Of The Minor Named Above. I Have The Legal Right To Consent To |                                                |                                             |                 |  |  |  |
| And Hereby Consent To The Terms And Conditions Of This Waiver And Release On Behalf Of Myself, My Child, And Our                                                                                                    |                                                |                                             |                 |  |  |  |
| Respective Heirs, As                                                                                                    | signs, And Personal Representatives. <u>US</u> | <u>A Wrestling Athlete Member Agreement</u> |                 |  |  |  |
|                                                                                                    |                                                |                                             |                 |  |  |  |
|                                                                                                    | SAVE & ADD MORE MEMBERSHIPS                    | SAVE & CONTINUE TO CHECKOUT                 |                 |  |  |  |
|                                                                                                    | ВАСК ТО МЕМВЕ                                  | RSHIP SELECTION                             |                 |  |  |  |

#### Verifying your athlete's USAW membership

Once you have purchased a membership for your athlete, you should check to ensure the system reflects their current USAW membership status. Click on Manage<sup>I</sup>Profiles and check the color of the circle next to your wrestler's name. Green = Full Athlete. Mustard Yellow = Limited Folkstyle. Red = No membership.

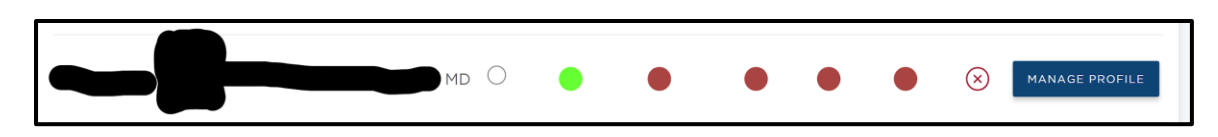

#### Uploading a picture of your athlete

In order for you to print out your wrestler's USAW card (which is mandatory at some events), you must upload a picture of your wrestler. To upload a picture, click on Manage<sup>®</sup>Profiles. On the Profile Management screen, click on the "Manage Profile" button to the far right of your wrestler's name.

| Member | ship Types Color Code Guide:                | мд ()                  | •            | • | ٠ | N/A | • | $\otimes$ | MANAGE<br>PROFILE |
|--------|---------------------------------------------|------------------------|--------------|---|---|-----|---|-----------|-------------------|
|        | NOT CURRENT                                 |                        |              |   |   |     |   |           |                   |
|        | TRADITIONAL ATHLETE, FULL ATHLETE, WRESTLIN | IG LEADER, HIGH PERFOR | MANCE LEADER |   |   |     |   |           |                   |
|        | OPEN LICENSE                                |                        |              |   |   |     |   |           |                   |
|        | LIMITED FOLKSTYLE                           |                        |              |   |   |     |   |           |                   |
| •      | HIGH PERFORMANCE ATHLETE                    |                        |              |   |   |     |   |           |                   |

On the next screen, click on the "Upload Image" button and upload your wrestler's picture.

| Personal Details |                                             |              |  |
|------------------|---------------------------------------------|--------------|--|
|                  | Select Image:<br>Choose File No file chosen | UPLOAD IMAGE |  |
|                  |                                             | REMOVE IMAGE |  |
|                  |                                             |              |  |
| NO IMAGE         |                                             |              |  |
| FOUND            |                                             |              |  |
|                  |                                             |              |  |
|                  |                                             |              |  |

#### Adding Mavericks Wrestling as your club

All Mavericks wrestlers must have Mavericks Wrestling as their home club in the USAW system. To add Mavericks Wrestling as your home club, click Manage<sup>®</sup> Profiles. On the Profile Management screen, click on the "Manage Profile" button.

On the next screen, click on the "Add Club Affiliation(s)" tab. When the search menu populates below the tabs, search for Mavericks Wrestling in Maryland or search by our club's USAW number (2100000602).

| View Profile     | Edit Profile | Bio Details | Add Club<br>Affiliation(s) | History | Check Ins |
|------------------|--------------|-------------|----------------------------|---------|-----------|
| Search By Criter | ria          |             |                            |         |           |
| Club Name        | State        | ~           | OR                         | USAW Or | rg ID     |
|                  |              | SEARCI      | H CLUBS                    |         |           |

#### Accepting a pending affiliation request from Mavericks Wrestling

There may be times where Mavericks Wrestling has requested you be affiliated with the club before you have gone into the system to request affiliation for your wrestler. If that is the case, you will see a notification when you log into the USAW system.

|                          | Manage        | Extras    | USAW Events  | Resources | Help / FAQ | 8 | â | τ |
|--------------------------|---------------|-----------|--------------|-----------|------------|---|---|---|
| 2023 Memberships are nov | v available f | for purch | ase!!        |           |            | 1 | 1 |   |
| Club Affiliation(s)      | Pending       | 9         |              |           |            |   |   |   |
|                          |               | GO        | TO APPROVALS |           |            |   |   |   |
| & Profiles               |               |           |              |           |            |   |   |   |

Once you click on the "Go To Approvals" button, you will be taken to a screen where you need to approve the request.

| Club Approvals Awaiting |  |                     |  |  |  |
|-------------------------|--|---------------------|--|--|--|
| Approve Decline Profile |  | Club                |  |  |  |
| APPROVE DECLINE         |  | Mavericks Wrestling |  |  |  |
|                         |  |                     |  |  |  |

#### Printing your USAW Card

To print your wrestler's USAW card, click on Manage Memberships. On the next screen, click on the "Print Cards" button. This will download a pdf version of your athlete(s) card(s) to your computer for printing.

| PURCHASE / RENEW MEMBERSHIPS | VERIFY MEMBERSHIP | INELIGIBLE LIST | PRINT CARDS |
|------------------------------|-------------------|-----------------|-------------|
|                              |                   |                 |             |

#### Renewing a USAW Membership

If your wrestler had a previous USAW membership, an easy way to renew the membership is by clicking Manage<sup>®</sup>Memberships. From this screen, you can see all of your wrestler(s), their membership type(s), the expiration date of their membership(s), and a button to renew their membership(s).

| PURCHASE / RENEW MEMBERSHIPS | V        | ERIFY MEMBERSHIP       | INELIGIBLI    | E LIST      | PRINT CARDS  |
|------------------------------|----------|------------------------|---------------|-------------|--------------|
| My Memberships               |          |                        |               |             |              |
| USAW ID Name                 | State    | Membership Type        |               | Valid Until | Status       |
|                              | Maryland | Event Volunteer Memb   | pership       | 08/31/20    | 22 RENEW NOW |
|                              | Maryland | 1 Year Wrestling Leade | er Membership | 08/31/20    | 22 RENEW NOW |
|                              | Maryland | Full Athlete Membersh  | lip           | 08/31/20    | 22 RENEW NOW |